When you are on the Job Seeker Profile and click on the Add or Copy button to begin a résumé/work application, you must complete four required fields before you can successfully save your Résumé/Work Application. Please do the following:

• Enter your email address in Step 1, if it is not already listed. Click on the Save button.

| <u>Step 1</u><br>Contact Information | Contactinform                            | action                 | <u>Need help?</u> |
|--------------------------------------|------------------------------------------|------------------------|-------------------|
| <u>Step 2</u><br>Employment Profile  | First Name:<br>Last Name:<br>Middle:     | Sally                  |                   |
| Step 3<br>Work Experience            | *Email:<br>(abc@def.com)                 | sallysample@test.net   |                   |
| Step 4<br>Education                  | Don't have an email<br>Street address 1: | 2<br>1215 North Street |                   |
| Step 5<br>Availability               | Street Address 2:                        |                        |                   |
| Step 6                               | State:                                   | Madison<br>Wisconsin   |                   |
| Finish/Activate                      | 2:p.<br>Home Phone:<br>(999 555 1234)    | (608) 555-1234         |                   |
|                                      | Alt Phone:<br>(999 555 1234)             |                        |                   |
|                                      |                                          |                        | Continue >>       |
| Save                                 |                                          |                        |                   |

• In Step 2, enter your Objective. Click on the Save button.

| Employm     | nent Profile                     |                              |
|-------------|----------------------------------|------------------------------|
| *Objective: | Text Limit: 500 LText Entered: 0 | Objective<br>is<br>Required. |

• In Step 5, select the county or counties where you are looking for work. Click on the Save button.

| Availability                                                                                               |                                              |
|----------------------------------------------------------------------------------------------------|----------------------------------------------|
| *Please indicate the county or counties where you are looking for w<br>OAII Counties<br>OSelected Counties | rork:<br>County<br>selection is<br>required. |

• In Step 6, answer the question 'no'. Click on the Save button. The résumé/work application is now saved.

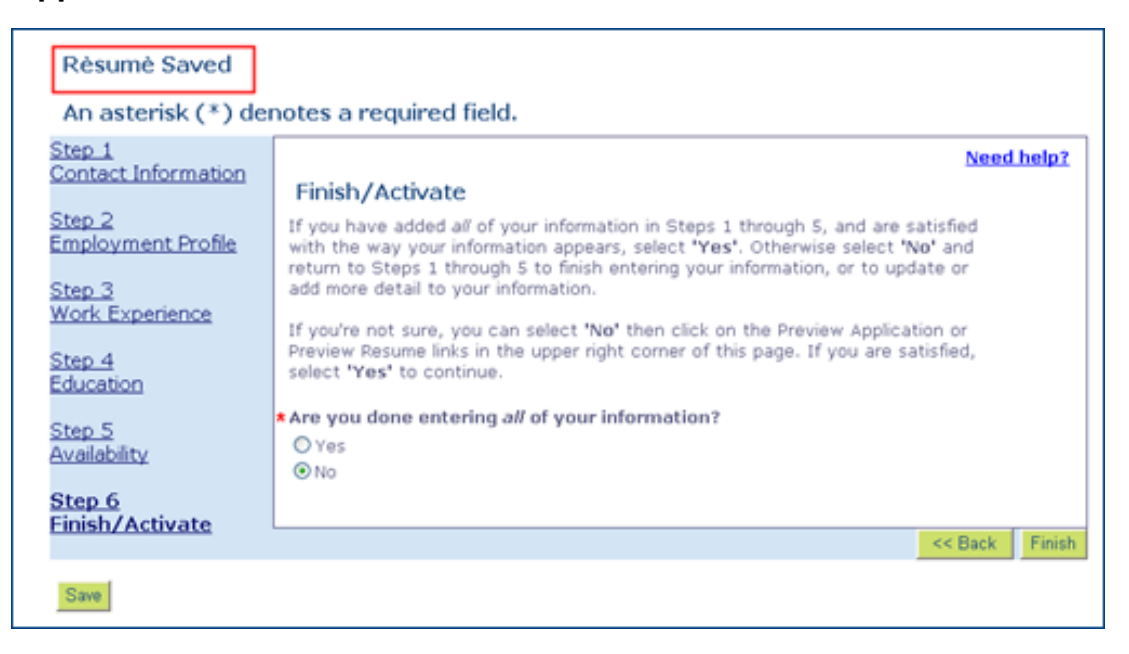

• Click on the '<u>Work with My Résumés/Applications</u>' link near the top of the page, which will take you back to the Job Seeker Profile.

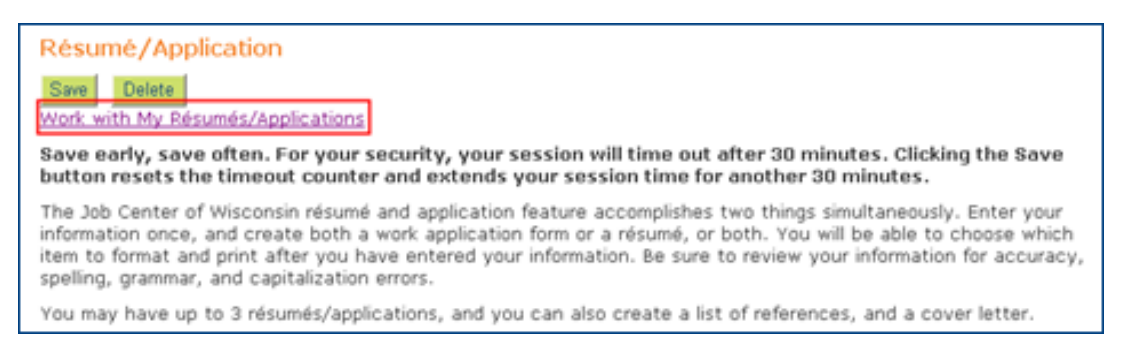

 Click on the 'View/Update' button to return to your résumé/work application to add the rest of your information in Steps 1 through 5. From this point forward, when you click on the Save button, your information will be saved.

There is a 30 minute time-out, but each time you click on the Save button, the 30 minute period starts over.

| Job S                                                                                                    | Job Seeker Profile                                                                                                    |                             |                                                                                  |                   |                             |                           |                       |                              |                        |                                 |
|----------------------------------------------------------------------------------------------------|----------------------------------------------------------------------------------------------------|-----------------------------|----------------------------------------------------------------------------------|-------------------|-----------------------------|---------------------------|-----------------------|------------------------------|------------------------|---------------------------------|
| Creating<br>match y                                                                                                    | Creating a résumé or work application enhances your opportunities for obtaining employment, and allows employers to<br>match you to their job openings.   |                             |                                                                                  |                   |                             |                           |                       | yers to                      |                        |                                 |
| Select a that fun                                                                                                    | Select an item to work with by checking the box in front of the Reference Number. Next, click on a button to perform that function for the selected item. |                             |                                                                                  |                   |                             |                           |                       | perform                      |                        |                                 |
| If a but                                                                                                    | If a button is inactive or 'grayed' out it means that function cannot be performed at this time.                                                          |                             |                                                                                  |                   |                             |                           |                       |                              |                        |                                 |
| You may have up to 3 résumés/applications. You will have the choice of printing your data as a résumé, or a work<br>application. A list of references, and a cover letter can also be created and printed. |                                                                                                    |                             |                                                                                  |                   |                             |                           |                       |                              |                        |                                 |
|                                                                                                    |                                                                                                    |                             |                                                                                  |                   |                             |                           |                       |                              |                        |                                 |
| Résun                                                                                                    | né/Applicatio                                                                                                    | n                           | References                                                                       |                   | Cover L                     | .etter                    |                       |                              |                        |                                 |
| Résun<br>Select                                                                                                    | né/Application<br>Reference<br>Number                                                                                                    | n                           | References<br>Objective                                                          |                   | Cover L<br>Status           | etter<br>Completed        | Updated               | Employers<br>Can View?       | Employer<br>Views      | Employer<br>Emails<br>Sent      |
| Résun<br>Select                                                                                                    | né/Application<br>Reference<br>Number<br>48280                                                                                                    | I am si<br>Senior<br>Fortun | References<br>Objective<br>Beking a position<br>Tax Accountant<br>e 500 company. | n as a<br>t for a | Cover L<br>Status<br>Active | etter<br>Completed<br>Yes | Updated<br>07/08/2009 | Employers<br>Can View?<br>No | Employer<br>Views<br>0 | Employer<br>Emails<br>Sent<br>2 |

When you are done entering your information, be sure to go to Step 6
Finish/Activate and change your answer to 'Are you done entering your information?' to 'yes'. Click the Finish button.

| Step 1<br>Contact Information       | Need help?                                                                                                    |
|-------------------------------------|----------------------------------------------------------------------------------------------------|
|                                     | Finish/Activate                                                                                                    |
| <u>Step 2</u><br>Employment Profile | If you have added all of your information in Steps 1 through 5, and are satisfied with the way your information appears, select 'Yes'. Otherwise select 'No' and return to Steps 1 through 5 to finish entering your information, or to update or add many data if the your information appears and the select is a select to the select of the select is a select to the select of the select of the sele |
| Step 3                              | add more detail to your information.                                                                                                    |
| Work Experience                     | If you're not sure, you can select <b>'No'</b> then click on the Preview Application or<br>Preview Resume links in the upper right corner of this page. If you are satisfied,                                                                                                    |
| Education                           | select 'Yes' to continue.                                                                                                    |
| 51 J 5                              | * Are you done entering all of your information?                                                                                                    |
| Step 5                              | ⊙ Yes                                                                                                    |
| Availability                        | O No                                                                                                    |
| Step 6                              |                                                                                                    |
| Finish/Activate                     | *Do you want Employers to match you to their jobs?                                                                                                    |
|                                     | ⊙ Yes                                                                                                    |
|                                     | O No                                                                                                    |
|                                     |                                                                                                    |
|                                     | Preview Your Match Profile                                                                                                    |
|                                     | Click on the Preview Your Match Profile button to view your Match Profile as<br>employers will see it.                                                                                                    |
|                                     | If you answer <b>'Yes'</b> to this question, review your Match Profile carefully. If you are not satisfied with the way your information appears, return to Steps 1 through S to update or add more detail to your information. Employers will be able to view your Match Profile and contact you by email. Your email address will not be displayed to the employer, and you will remain anonymous unless you decide to respond to the employer's email message. Be sure to keep your email address in Step 1 up-to-date.                                                                                                    |
|                                     | If you answer 'No' to this question, employers will <i>not</i> be able to see your<br>Match Profile, will <i>not</i> be able to match you to their job openings, and you will<br><i>not</i> receive emails from employers.                                                                                                    |
|                                     | << Back Finish                                                                                                    |
| Save                                |                                                                                                    |